## 『ユーザーズマニュアル』 正誤表

このたびは、弊社の PC リモーターをお買い上げいただきありがとうございます。本製品を ご使用の際には、添付のマニュアルとあわせて必ず本紙をご覧ください。

本製品に添付のマニュアル『ユーザーズマニュアル』をご覧になる際には、以下のように 読み替えてご覧ください。

| 区分 | 頁          | (誤)                                                                                                    | (正)                                                                                                 |
|----|------------|----------------------------------------------------------------------------------------------------|----------------------------------------------------------------------------------------------------|
| 注意 | 17 ~<br>30 |                                                                                                    | <u>「ホームサーバ PC/パソコン」は「PC リモー<br/>ターサーバ」と同意となります。</u>                                                 |
| 変更 | 19         | 5 <b>ネットワークに接続する方法を選択して<br/>「次へ」をクリックする</b><br><途中、省略><br>「ホームネットワーク設定の完了」画面が表<br>示されます。                   | 5 <b>ネットワークに接続する方法を選択して<br/>「次へ」をクリックする</b><br><途中、省略><br>「ホームネットワーク <u>接続</u> 設定の完了」画面<br>が表示されます。 |
| 変更 | 19         | 6 無線 LAN の接続に必要な項目を入力し<br>な'次へ」をクリックする<br>次の「ホームネットワーク設定の完了」画面<br>が表示されるまで、しばらくお待ちください。                    | 6 無線 LAN の接続に必要な項目を入力し<br>て'次へ」をクリックする。<br>次の「ホームネットワーク接続設定の完了」<br>画面が表示されるまで、しばらくお待ちくださ<br>い。      |
| 変更 | 21         | 3 Windows の自動ログオンするユーザー名<br>を確認し、バスワードを入力する<br>Windows のパスワードを設定していない場<br>合は、手順5 に進んでください。                 | 3 Windows の自動ログオンするユーザー名<br>を確認し、バスワードを入力する<br>Windows のパスワードを設定していない場<br>合は、先に進めません。               |
| 変更 | 2 2        | 1 機器名に、PC リモーターサーバの名前<br>が出ていることを確認し、「セーフコネクト接<br>続設定」の手順 8 で設定した接続用パスワ<br>ードを入力して、「次へ」をクリックする<br>< 途中、省略> | 1 機器名に、PC リモーターサーバの名前が出ていることを確認し、「セーフコネクト接続設定」の手順8 で設定した接続用バスワードを入力して、「次へ」をクリックする <途中、省略>           |
|    |            | (裏面もご覧ください)                                                                                                | 853-810980-001-A                                                                                    |

810980001A\*

| 変  | 23 | 「セーフコネクト接続の設定の完了」と表示<br>されたら、接続設定は終了です。<br>外出先から接続するための公衆無線 LAN<br>の設定をする場合は、「次へ」をクリックし、<br>次の「公衆無線 LAN の設定」に進んでくだ<br>さい。<br>設定をしない場合は「完了」をクリックし、次<br>のファイアウォール注意画面で「完了」をク<br>リックして、本機の初期設定を終了してくだ<br>さい。その後、PC リモーターサーバ側の初<br>期設定も「完了」をクリックして終了してくだ<br>さい。<br>ファイアウォールの注意画面について詳し<br>くは p.26 の「チェック」をご覧ください。                                                                                                    | 「ホームサーバ PC/パソコンから設定情報<br>の取り込みの完了」と表示されたら、接続設定は終了です。<br>PC リモーターサーバ側の初期設定も「完<br>了」をクリックして終了してください。<br>続いて、外出先から接続するための公衆無線 LAN の設定をする場合は、「次へ」をクリックし、次の「公衆無線 LAN 接続設定」に進んでください。<br>設定をしない場合は「完了」をクリックし、次のファイアウォール注意画面で「完了」をク<br>リックして、本機の初期設定を終了してください。<br>ファイアウォールの注意画面について詳しくは p.26 の「チェック」をご覧ください。 |
|----|----|----------------------------------------------------------------------------------------------------|----------------------------------------------------------------------------------------------------|
| 更  | 24 | 1 <b>Oogeneerskie</b><br><b>Oogeneerste</b><br><b>Oogeneerste</b><br><b>Oo</b> | 1 <b>(2) (2) (2) (2) (2) (2) (2) (2) (2) (2) </b>                                                                                                    |
| 変更 | 26 | 以上で、初期設定は終了です。「完了」をク<br>リックして本機の初期設定を終了し、PC リ<br>モーターサーバの初期設定も「完了」をクリ<br>ックして終了してください。<br>初期設定が終了すると、ホームメニューが<br>表示されます。                                                                                                    | 以上で、初期設定は終了です。 <u>「完了」をク</u><br>リックして本機の初期設定を終了してくださ<br>い。<br>初期設定が終了すると、ホームメニューが<br>表示されます。                                                                                                    |
| 変更 | 88 | <ul> <li>4 システムスイッチをいったん逆方向にス<br/>ライドして 10 秒以上オフにし、再度オン<br/>にする</li> <li>5 バッテリパックを取り付け、その後 AC<br/>アダプタを接続する</li> <li>6 液晶ディスプレイを開き、[Alt]+[Esc]を<br/>押しながら電源スイッチを押す<br/>&lt;以下省略&gt;</li> </ul>                                                                                                    | <u>4 システムスイッチをスライドしてオフにする</u><br>システムスイッチをスライドしてオフにする<br>システムスイッチ<br>オフ ← オン<br>5 電源スイッチを10秒以上押下する<br>6 システムスイッチをスライドして再度オン<br>にする<br>7 パッテリパックを取り付け、その後 AC<br>アダプタを接続する<br>8 液晶ディスプレイを開き、[Alt]+[Esc]を<br>押しながら電源スイッチを押す<br><以下省略>                                                                   |